## How to Create and process orders

• Search parts and add to your Cart

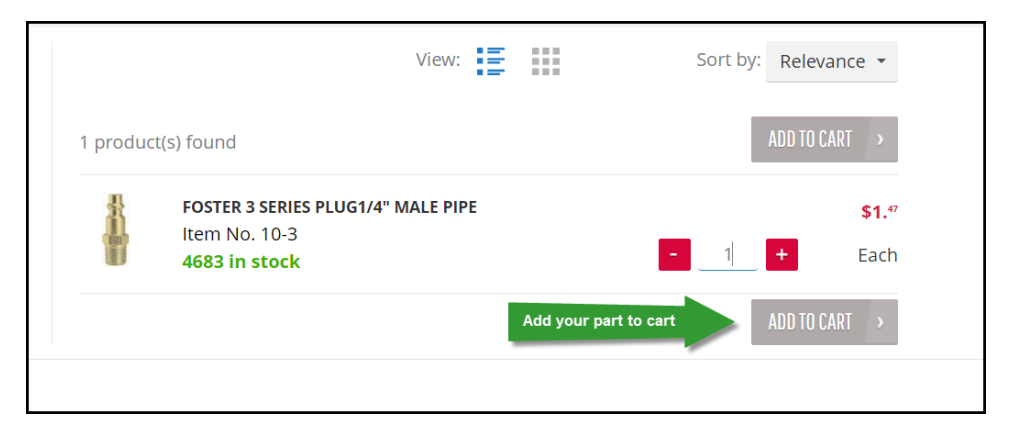

• Once you add a part, a mini Cart will pop up on you to your screen. On the screen you will have the options to view your cart or checkout

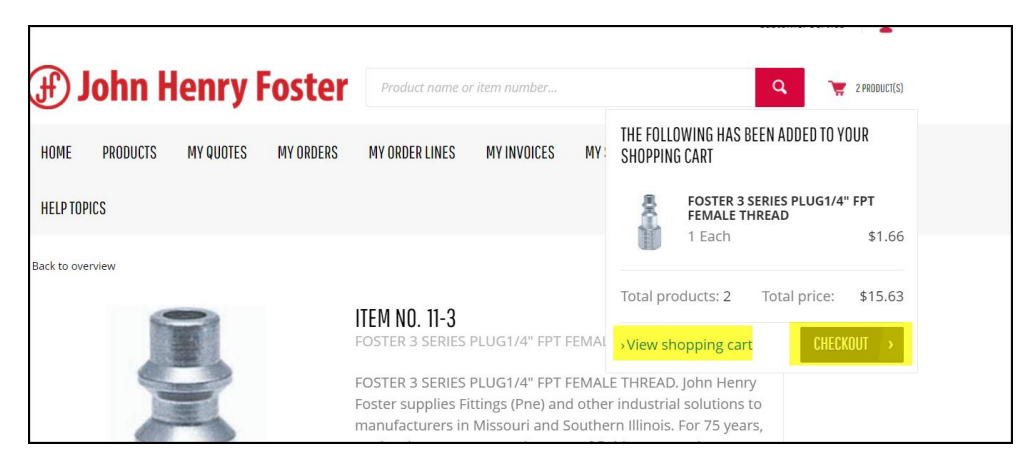

- When you navigate to you Cart you can see
  - My Shopping Cart
    - View See product information
    - Delete delete product from Cart
    - Split by Date option to split quantities and components by specific delivery dates
  - Shopping Cart Details
    - Item Pricing, estimated shipping, Subtotal, and Total including Tax
    - Recalculate Shopping cart If you update quantities on shopping cart screen, click "recalculate" and cart will update accordingly.
    - Proceed to Checkout once order is ready to be processed

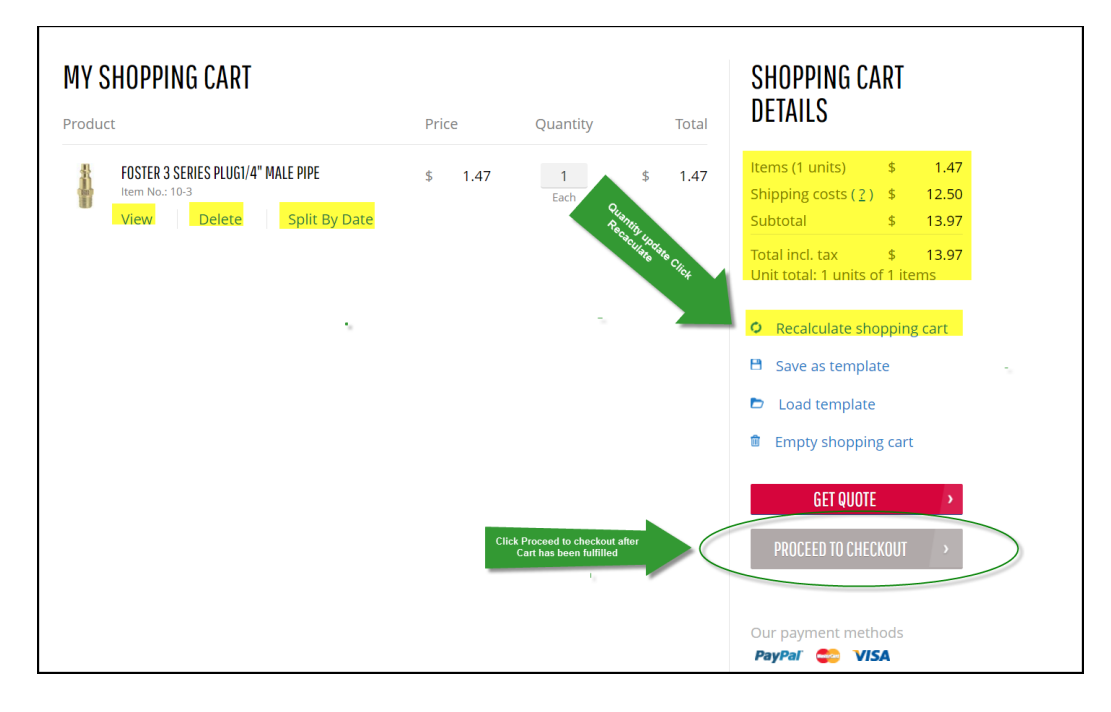

- One the Checkout Screen
  - Shipping information Will default to your Account based on what is setup in our System
    - Can change the delivery address and Bill to address
  - Delivery method (PPD services are an estimated cost)
    - Mode of delivery will default based on what is in our system for your account
    - If you want to use a different method of delivery or collect # that information will need to be notated in the notes field under "Additional Information"
  - Additional Information
    - Reference no. should always reference your Purchase order # issued to JHF
    - Comments Where you information should be notated in regards to different mode of delivery, Contact names, Job #'s, etc
    - Requested Delivery date Specify the date you would like to see your items ship from JHF
  - Order Overview
    - Should provide all the information based on what was entered from Cart to Checkout
- Check that you have read and understood "Terms and Conditions" and Submit order for processing at the bottom of your checkout screen

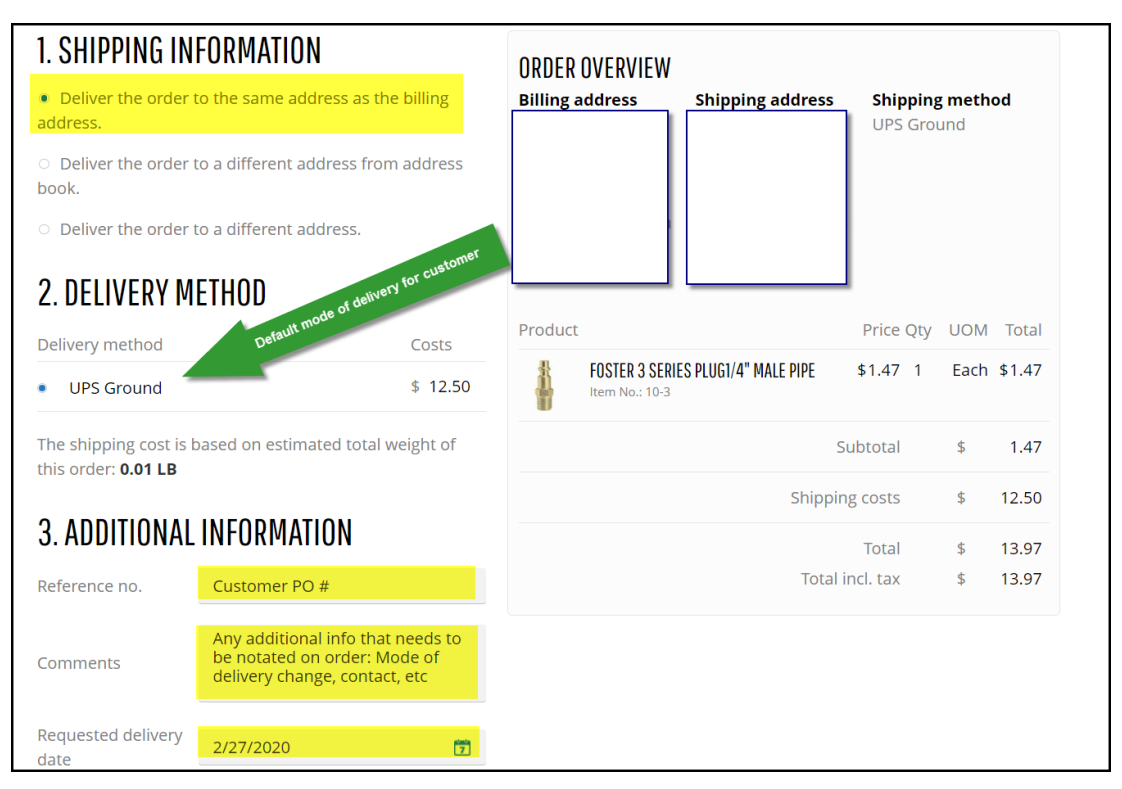

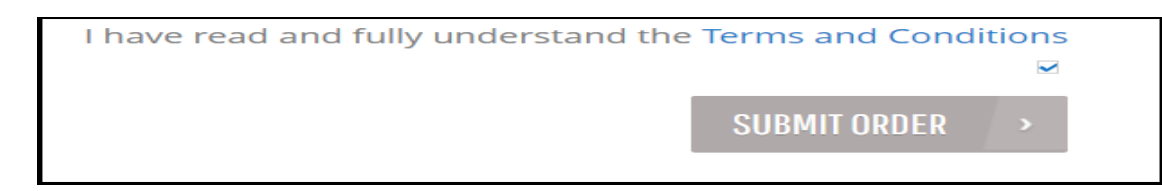